## Vista DVD Maker

Vista DVD Maker can convert those Windows XP Movie Maker files to DVD home movies which can be played on your TV's DVD player

(1) In Vista Home Premium, click Start / Programs / Windows Programs / Windows DVD Maker.

(2) When the program starts, click Add Items.

(3) On the left hand side of the Program Window you will see the files in your computer. Locate the Win XP Movie Maker file and click once to highlight (select) it.

(4) Click "Add" on the bottom of the Program Window.

(5) Insert a blank DVD and click "Burn" on the bottom of the Program Window.

In a few minutes you will have a DVD movie, playable in any TV connected DVD player.

Note: It looks like this program can be used to burn a wide assortment of video and audio files, but not a Power Point File

Revised 6/10/2009 JMM